## Are you having trouble paying for your order online?

Follow these steps.

<complex-block>

Then scroll down the page to see this information below:

| C Checkout x +                                       |                                                                                                    |                                             |  |  |  |  |
|------------------------------------------------------|----------------------------------------------------------------------------------------------------|---------------------------------------------|--|--|--|--|
| ← C බ ⊡ https://www.creativequilting.co.ul           | /contents/en-uk/basket.html A 🟠 🔽 🤇   🗲                                                                                                    | 🖻 🔹 … 🜔                                     |  |  |  |  |
| 🗇 Elmbrook 🌓 CQ Website 🔹 justhands-on tv 💰 Mailchin | p 🔓 GlobeCharge 👂 Paypal 🥖 Zettle Paypal 🚳 QuickBooks 🍥 Calendly 💈 Zoom 💶 YouTube 👔 Ebay 🚺 Etsy CQ. 🎇 Search Press                                                                                                    | > 📋 Other favourites                        |  |  |  |  |
|                                                      | Scroll down to checkout. Continue shopping                                                                                                    | *                                           |  |  |  |  |
|                                                      | My cart Products: £16.40                                                                                                    |                                             |  |  |  |  |
|                                                      | Ghost Saltines in Goldenrod RSS First Light RS5047 15 £8.20 x       1       Calculate       £8.20 X         Fabric Cut: Half metre (£8.20)                                                                                                |                                             |  |  |  |  |
|                                                      | Sono in Sandbox         RSS First Light RS5053 13         £8.20 x         1         Calculate         £8.20 x           Fabric Cut:         Half metre (£8.20)                      £8.20 x                £8.20 x                £8.20 x |                                             |  |  |  |  |
|                                                      | Shipping details                                                                                                    |                                             |  |  |  |  |
| 1                                                    | Where and how do you want this delivered?                                                                                                    |                                             |  |  |  |  |
|                                                      | United Kingdom * Select a shipping method                                                                                                    |                                             |  |  |  |  |
|                                                      | Select a payment method                                                                                                    |                                             |  |  |  |  |
|                                                      | Enter address and payment details on the next pages.                                                                                                    |                                             |  |  |  |  |
|                                                      | Call me for payment                                                                                                    |                                             |  |  |  |  |
|                                                      | Voucher OK 3 Total : £16.40                                                                                                    |                                             |  |  |  |  |
|                                                      | Laccept these terms and conditions.                                                                                                    |                                             |  |  |  |  |
|                                                      | Secure checkout 4                                                                                                    |                                             |  |  |  |  |
|                                                      | You will be asked for your personal details on the next page                                                                                                    |                                             |  |  |  |  |
|                                                      |                                                                                                    | 22:10                                       |  |  |  |  |
| Γ P Type here to search                              | 🦁 🗮 💆 💆 🤀 🞯 🧧 🥝 🚍 🍊 🍊 Cloudy 🔨 🖗 📥 /                                                                                                    | 信 <sup>(1)</sup> 26/03/2023 <sup>(19)</sup> |  |  |  |  |

- 1. Select Country and Shipping Method (for UK you can collect from shop or select standard shipping).
- 2. To pay over the phone select Call me for payment. To pay by Paypal OR Debit/Credit Card select Paypal – **you DO NOT need to have a Paypal account**.
- 3. You will also need to click on the square box to accept the terms and conditions.
- 4. Then press Secure Checkout.

You will then be taken to the website shop providers website (santu.com).

| Checkout × +                                   | 🕼 Santu secure ordering - Personal - Microsoft Edge                                          | - 0                          | ×        |                                                         | - 0 ×                                                      |
|------------------------------------------------|----------------------------------------------------------------------------------------------|------------------------------|----------|---------------------------------------------------------|------------------------------------------------------------|
| ← C ⋒ ⊡ https://www.creativequilting.          | https://santu.com/ssl/c1.cgi?token=8961fb428941c46cc8de82819f1ce758                          |                              | AN 0     | V 3 6                                                   | 🖻 🔹 … 🚺                                                    |
| 🗇 Elmbrook 🌔 CQ Website 🧩 justhands-on tv 🕑 Ma |                                                                                              |                              | <u> </u> | Q Rearch Press<br>Continue shopping<br>Products: £16.40 | > Conter favourites                                        |
|                                                | Secure checkout     Shopping cart Secure checkout                                            | kout Send orde               | er       |                                                         |                                                            |
|                                                | C Express checkout     My order summary     Items:                                           | <u>rerms &amp; Condition</u> | 2        | £8.20 🗙                                                 |                                                            |
|                                                | Purchase total:                                                                              | £16.40                       |          |                                                         |                                                            |
|                                                | Customer details Shipping:                                                                   | £3.50                        |          |                                                         |                                                            |
|                                                | Email     Ioun.       Delivery address     I       In United Kingdom Change     First Name * | 215.0                        |          | v<br>Total : £19.90<br>C                                |                                                            |
| ・ ア Type here to search 🖳 🧰                    | House Numb Street *                                                                          | -                            | <b>₽</b> | oudy ^ ট্ 👄 🌰 //                                        | (월 句)) <u>22:36</u><br>(월 句)) <u>26/03/2023</u> <b>루</b> 9 |

Fill in your details, you can also type a message that will show on your order – see the green box below.

| 🗖 🗅 Checkout x +                               | 🕽 Santu secure ordering - Personal - Microsoft Edge                 | - 0 × |                    | - 0 ×                       |
|------------------------------------------------|---------------------------------------------------------------------|-------|--------------------|-----------------------------|
| ← C බ ⊡ https://www.creativequilting.          | https://santu.com/ssl/c1.cgi?token=8961fb428941c46cc8de82819f1ce758 | A»    | > ☑ ଓ ୲ ⊱          | General 🔹 👘 🕩               |
| 🗇 Elmbrook 🌓 CQ Website 🔹 justhands-on tv 💰 Ma | 30-32 🗸 Bridge Road 🗸                                               | •     | CQ 🗽 Search Press  | > Cther favourites          |
|                                                | County *                                                            |       |                    | <b>^</b>                    |
|                                                | Surrey 🗸                                                            |       | Continue shopping  |                             |
|                                                | City/Town *                                                         |       | Products: £16.40   |                             |
|                                                | East Molesey 🗸 N/A 🔹                                                |       | £8.20 ×            |                             |
|                                                | Postcode * Country *                                                |       |                    |                             |
|                                                | KT8 9HA United Kingdom                                              |       |                    |                             |
|                                                | Different deser                                                     |       | £8.20 🗙            |                             |
|                                                | Bliling address                                                     |       |                    |                             |
|                                                |                                                                     |       |                    |                             |
|                                                | Your notice to us                                                   |       | Shipping: £3.50    |                             |
|                                                | You can type a message here                                         |       |                    |                             |
|                                                |                                                                     |       | ~                  |                             |
|                                                | Your notice to us                                                   |       |                    |                             |
|                                                |                                                                     |       |                    |                             |
|                                                | Create a Santu Express password (optional)                          |       |                    |                             |
|                                                | Create password:                                                    |       |                    |                             |
|                                                |                                                                     |       |                    |                             |
|                                                | Next: Review order                                                  |       | Total : £19.90     |                             |
|                                                |                                                                     |       | 0                  |                             |
|                                                | You are buying from: Creative Quilting                              |       |                    |                             |
|                                                |                                                                     |       |                    |                             |
|                                                | Powered by sa() tu                                                  |       |                    |                             |
|                                                |                                                                     | -     |                    | •                           |
| Figure 1 P Type here to search                 | 🦻 🛱 💁 🚈 🔒 🖉 📓 😁                                                     | 📥 7°C | Cloudy \land 📴 👄 🏾 | 差 📼 🖓 22:39<br>26/03/2023 📑 |
|                                                |                                                                     |       |                    |                             |
|                                                |                                                                     |       |                    |                             |
|                                                |                                                                     |       |                    |                             |

Once you have finished, press the 'Next: Review Order' button

You will then be taken to the confirmation page – check all the details are correct (don't worry about the Paypal bit for now, then press Buy Now

| Checkout × +                                  | 🚯 Santu secure ordering - Personal - Microsoft Edge                                             | -                                                                                                    |                           |                                                                   | - o ×                            |
|-----------------------------------------------|-------------------------------------------------------------------------------------------------|----------------------------------------------------------------------------------------------------|---------------------------|-------------------------------------------------------------------|----------------------------------|
| ← C බ ⊡ https://www.creativequilting          | https://santu.com/ssl/c2.cgi                                                                    | <b>N N</b>                                                                                                    | AN                        | a 🔽 🕄 🖆                                                           | 🖻 🗶 🜔                            |
| 🗇 Elmbrook 🌓 CQ Website 🐇 justhands-on tv 💰 M | Please review your order below and click on the "Buy now"                                       | button. Terms a                                                                                                    | & Conditions              | CQ 🕎 Search Press                                                 | > Cther favourites               |
|                                               | Purchase information Edit<br>PayPal PayPal<br>Shipping method: Standard Shipping                |                                                                                                    |                           | Shipping: £3.50                                                   |                                  |
|                                               | Billing address Edit<br>Same as shipping address                                                | Delivery address Edit<br>Emma Randall<br>Creative Quilting<br>30-32 Bridge Road, Molesey, Surrey, KT8 9HA<br>Surrey<br>East Molesey<br>KT8 9HA<br>United Kingdom |                           | Total : £19.90                                                    |                                  |
|                                               | Product details Edit<br>1 x Ghost Saltines in Goldenrod £8.20<br>Fabric Cut: Half metre (£8.20) |                                                                                                    | £8.20                     |                                                                   |                                  |
|                                               | 1 x Sono in Sandbox £8.20<br>Fabric Cut: Haif metre (£8.20)                                     |                                                                                                    | £8.20                     | Creative Quilting                                                 |                                  |
|                                               |                                                                                                 | Purchase total:<br>Shipping:<br><b>Total:</b>                                                                                                    | £16.40<br>£3.50<br>£19.90 | Mage, Surrey, KT8 9HA<br>0208 941 7075<br>@creativequilting.co.uk |                                  |
|                                               | We will connect you to "PayPal" to enter                                                        | your payment details when you click on "Buy<br>now".                                                                                                    |                           | ts, please register here                                          |                                  |
|                                               | Buy                                                                                             | / Now                                                                                                    | -                         |                                                                   |                                  |
| Type here to search                           | 0 🛱 🥶 📲 🖷 🖗 🖉 🛛                                                                                 | 8 <mark>⊘</mark> →                                                                                                    | <b></b> 7℃                | Cloudy ^ ট্ 👄 🖾                                                   | した<br>全 ジ 22:45<br>26/03/2023 19 |

You can then either

- 1. log into your paypal account using your password OR
- 2. click on 'Pay by Debit or Credit Card'

| AutoSave 💽 🛱 🏱 - 🕐 🖺 📼                                                                  | Log in to your account - Personal - Microsoft Edge —                                                                                                    |            | K vesbitt      | <b>vn</b> $\oplus$                          | lä 🖪               | -                    | o x               |
|-----------------------------------------------------------------------------------------|----------------------------------------------------------------------------------------------------|------------|----------------|---------------------------------------------|--------------------|----------------------|-------------------|
| File <mark>Home</mark> Insert Draw Design Layout F                                      | R 🗄 https://www.paypal.com/webapps/hermes?token=95W73813GP4963904&useraction=commit&wpsFlowRe                                                                    | directTo A | <sup>(2)</sup> | 🖵 Comn                                      | nents 🖉 E          | diting ~             | 🖻 Share 👻         |
| Calibri (Body) → 12 → A <sup>+</sup> /<br>Copy<br>Software Painter<br>Clipboard Ss Font | د<br>ب 19.90 GBP                                                                                                    |            | e Em           | P Find<br>↓ Repla<br>↓ Select<br>Fs Editing | ace<br>t ~ Dictate | Editor               |                   |
|                                                                                         | Log in to PayPal<br>With a PayPal account, you're eligible for Buyer<br>Protection and Rewards.<br>Email address or mobile number<br>info@creativequilting.co.uk |            |                |                                             |                    |                      |                   |
|                                                                                         | Password     Forgotten your password?                                                                                                    |            |                |                                             |                    |                      |                   |
|                                                                                         | or<br>Pay by Debit or Credit Card                                                                                                    |            |                |                                             |                    |                      |                   |
| Page 3 of 3 170 words []2 Text Predictions: On 🎉 Accessibility                          | Cancel and return to Valerie Nesbitt T/A Creative Quilting                                                                                                    |            | • [b] Focus    |                                             |                    | +                    |                   |
| Type here to search                                                                     | 🔊 🔿 🛤 💶 📲 🐢 🐖 📓 🥝 👄                                                                                                    | - 7        | °C Cloudy      | ^ @ 🧉                                       | 🗅 in 📩 📹           | (引)) 22<br>(引)) 26/0 | 2:46<br>3/2023 19 |

If you select Debit or Credit Card you can now enter your card details.

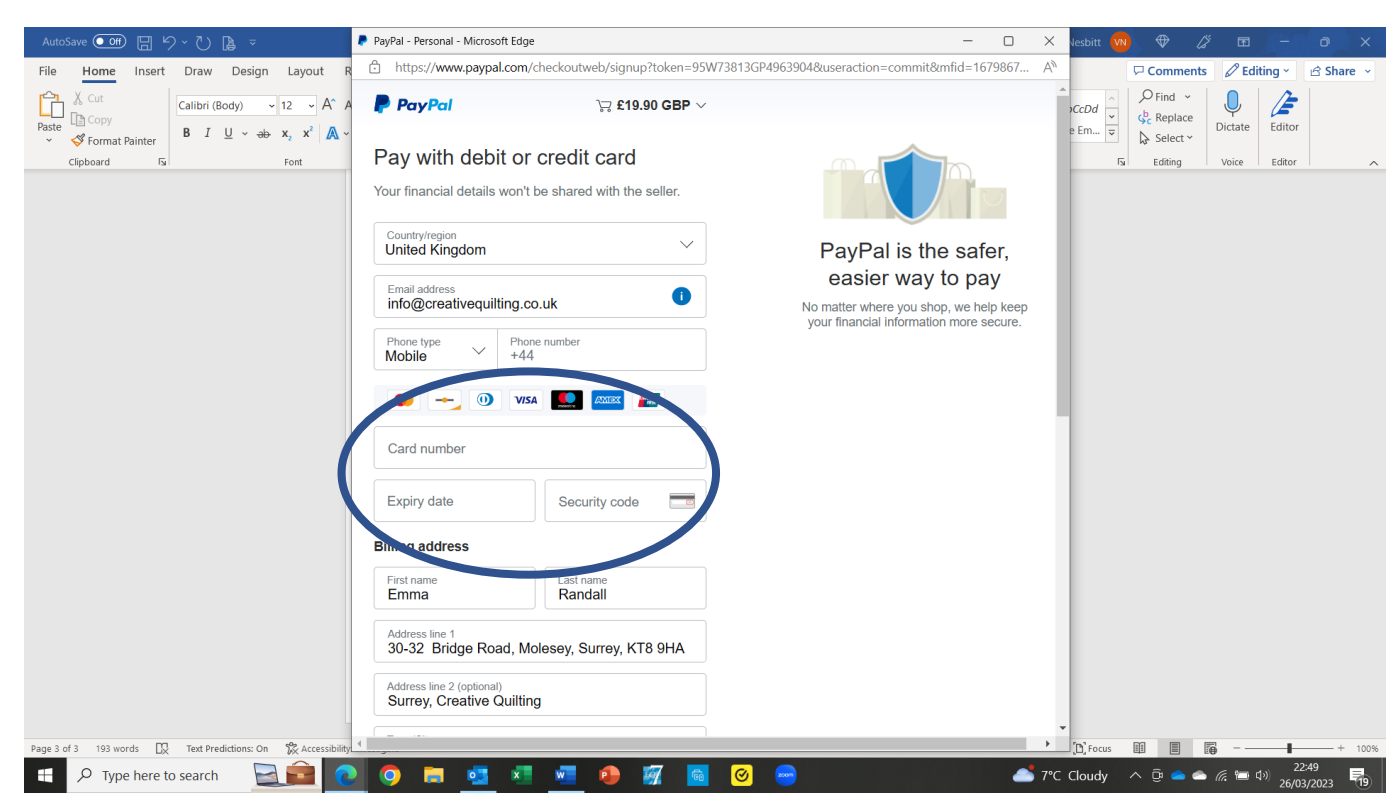

Scroll down to the bottom and click on 'Pay now as guest'

| AutoSave 💽 🗄 🏱 ~ 🕐 ┣ 포                                                                                                    | PayPal - Personal - Microsoft Edge                                                                                                    | - 0          | X le  | esbitt ٧       | <ul><li>♥ 4</li></ul>                          | ÿ 🖬 💧      | - c                | ×        |
|----------------------------------------------------------------------------------------------------|----------------------------------------------------------------------------------------------------|--------------|-------|----------------|------------------------------------------------|------------|--------------------|----------|
| File Home Insert Draw Design Layout I                                                                                                    | https://www.paypal.com/checkoutweb/signup?token=95W73813GP4963904&useraction=commit&r                                                                                                    | nfid=1679867 | A»    |                | Comments                                       | s 🖉 Editin | g v 🖻              | Share 👻  |
| Paste<br>↓ Cot<br>Calibri (Body) ↓ 12 ↓ A ↓ ↓<br>↓ Calibri (Body) ↓ 12 ↓ A ↓ ↓<br>↓ Calibri (Body) ↓ 12 ↓ A ↓ ↓<br>↓ Calibri (Body) ↓ 12 ↓ A ↓ ↓ | First name<br>Emma<br>Address line 1<br>30-32 Bridge Road, Molesey, Surrey, KT8 9HA                                                                                                    |              | e l   | CcDd ↓<br>Em ↓ | ♀ Find ~ ♀ Find ~ ♀ Replace ♀ Select ~ Editing | Dictate E  | Editor             | ~        |
|                                                                                                    | Address line 2 (optional)<br>Surrey, Creative Quilting                                                                                                    |              |       |                |                                                |            |                    |          |
|                                                                                                    | Town/City<br>East Molesey                                                                                                    |              |       |                |                                                |            |                    |          |
|                                                                                                    | County (optional)                                                                                                    |              |       |                |                                                |            |                    |          |
|                                                                                                    | Postcode<br>KT8 9HA                                                                                                    |              |       |                |                                                |            |                    |          |
|                                                                                                    | Delivery address same as billing address                                                                                                    |              |       |                |                                                |            |                    |          |
|                                                                                                    | Save information & create your PayPal account                                                                                                    |              |       |                |                                                |            |                    |          |
|                                                                                                    | You acknowledge the terms of the service PayPal provides to the<br>seller, and the Privacy Statement. No PayPal account required.                                                                                                    |              |       |                |                                                |            |                    |          |
|                                                                                                    | We'll pro-periodise up to £19.90 GBP on your card, then serve ou back<br>to the seller to complete your purchase. If you don't complete it to the<br>purchase amount changes, any pending pre-authorisations usually<br>drop off within 1 working day. |              | l     |                |                                                |            |                    |          |
|                                                                                                    | Pay now as guest                                                                                                    |              |       |                |                                                |            |                    |          |
|                                                                                                    | Amouny get a tray or account. Edg m                                                                                                    |              | •     |                |                                                | _          |                    |          |
| Page 4 of 4 207 words 💢 Text Predictions: On 🛠 Accessibilit                                                                                      |                                                                                                    |              |       | ) Focus        |                                                |            | 22:50              | - + 100% |
| P Type here to search                                                                                                    | <u>)</u> 🖓 🛱 💁 🗶 💆 🖗 🕅 🙆 🥝                                                                                                    |              | 7℃ Cl | loudy -        | ^ @ 👄 🗢                                        | • 🥼 🖿 🕬    | 22:50<br>26/03/202 | 23 19    |

Once completed you will see a receipt screen with a button at the bottom to 'Return to Seller'. Click on this.

|                                                                 | Seller details:<br>Valerie Nesbitt T/A Creative Quilting |                            |
|-----------------------------------------------------------------|----------------------------------------------------------|----------------------------|
| Page 4 of 4 219 words [2] Text Predictions: On 🏂 Accessibility, | Return to Seller                                         | 10; Focus III II II + 100% |
| E $\mathcal{P}$ Type here to search                             | 🧿 🛤 💁 🗷 💁 🥵 📓 🥝 👄                                        | 💕 7°C Cloudy へ             |

You will then return to our website and will see the Thank You message.

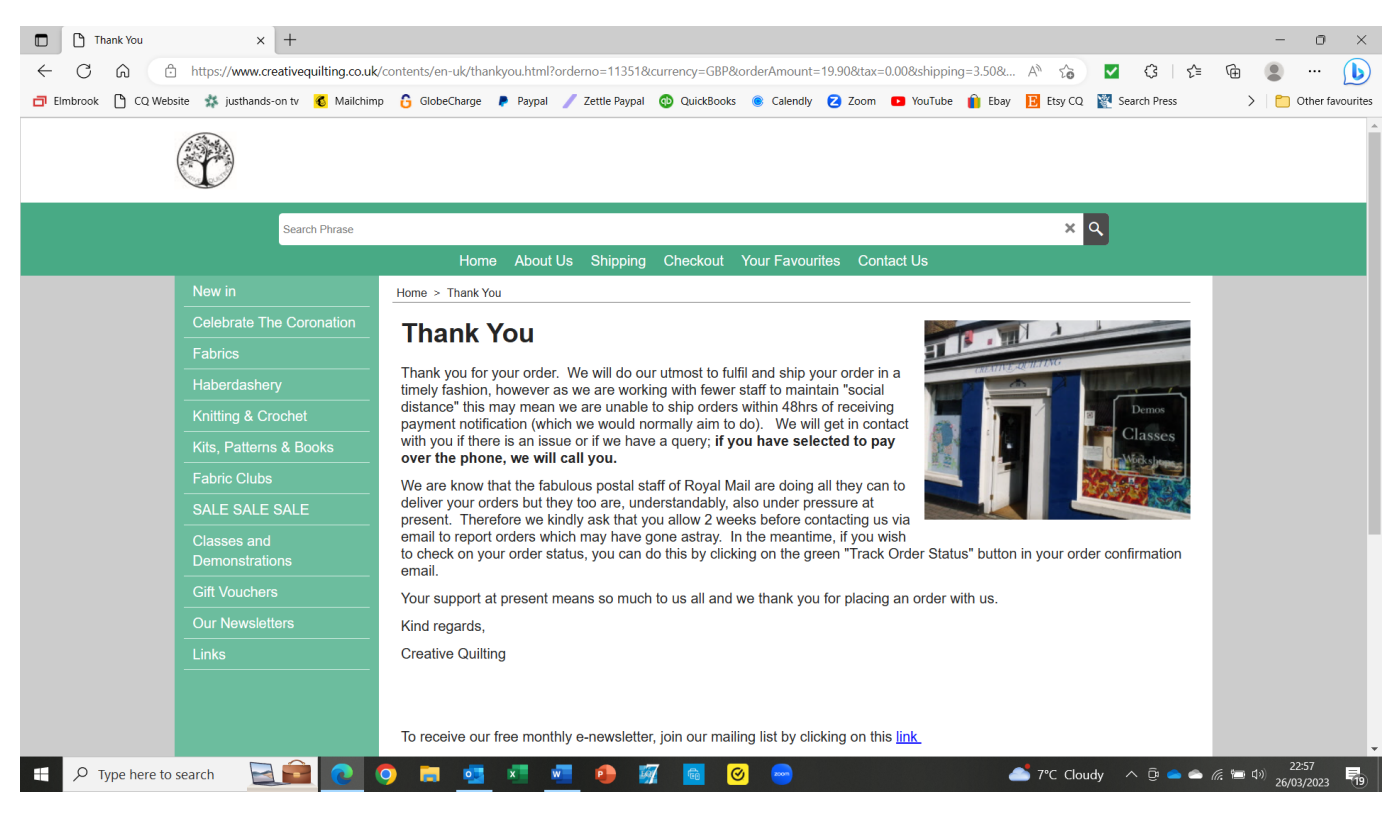

Sadly the payment screens are out of our control so we can't change them to make them easier to navigate but hope this helps!

The Creative Quilting Team.